Poskytnutie služieb a dodávka liekov 2015

# Pozvánka

Dovoľujeme si Vás pozvať na účasť vo výberovom konaní, ktoré sa uskutoční formou on-line elektronickej nákupnej aukcie na adrese <u>https://pnmi.proebiz.com</u> dňa **22. 12. 2014 10:00**.

V prípade Vášho záujmu si preštudujte zadávacie podmienky, predmet, priebeh a Pravidlá on-line výberových konaní PROe.biz a vyplňte Prihlášku, ktorú nájdete v časti Prihláška tejto Pozvánky.

Účastníkom bude po prihlásení zaslaný desaťmiestny prístupový kľúč.

#### Michalovce, dňa: 11. 12. 2014 13:20

Psychiatrická nemocnica Michalovce, n. o. **Miloslav Kolesár** telefón: **+421 566 818 105** e-mail: **kolesar@pnmi.sk** 

# Výzva na účasť v elektronickej aukcii pre Psychiatrická nemocnica Michalovce, n. o. Poskytnutie služieb a dodávka liekov 2015

# Predmet

Predmetom on-line výberového konania sú tieto položky:

| Poradie | Názov položky                                                                                                    | MJ | Množstvo |
|---------|----------------------------------------------------------------------------------------------------|----|----------|
| 001.    | Služby - Lekárenska starostlivosť pre ústavné zdravotnícke zariadenie                                                                                                    |    |          |
|         | <ul> <li>Bilžšie špecifikácie položky</li> <li>A Povolenie vydané samosprávnym krajom na distribúću predmetu zákazky na poskytovani lekárenskej starostilivosťi vo verejnej lekárni, uvedené povolenie sa vyžaduje z dôvodu, že verejný obstarávateľ- zdravotnícke zariadenie ústavnej starostilivosťi nemá zriadenú nemocnicnú lekáren skytora dívadne overejnú súčaž aj na verejnú lekárenski starostilivosť (originial alebo úradne overená kópia)</li> <li>B Povolenie vydané Ministerstvom zdravotníctva SR na vydaj omamných látok a psychotropných látok (originial alebo úradne overená kópia)</li> <li>B Povolenie vydané Ministerstvom zdravotnícky SR na vydaj omamných látok a psychotropných látok (originial alebo úradne overená kópia)</li> <li>C Doklady že, uchádzať je oprávnený poskytovať činnosť podľa §-u 20 ods.1 a 2 zákona č. 362/2011 Z. z. o liekoch a zdravotníckych pomôckach - uchádzač preukazuje čestným prehlásením.</li> <li>D Z dôvodu, že verejný obstarávateľ - Psychiatrická nemocnica Michalovce, n.o., nemá zriadenú nemocničnú lekáreň a vyhlasuje verejnú súťaž na verejnú lekáreň, v ktorej sa budú obstarávateľ - Psychiatrická nemocnica Michalovce, n.o., nemá zriadenú nemocničnú lekáreň, verejný obstarávateľ trvá na splnení týchto podmienok:</li> <li>Cestné prehlásenie, že uchádzač súhlasí so všetkými podmienkami uvedenými vo výzve na predkladanie ponúk</li> <li>Lekáreň musí zabezpečovať dodávky tovarov - lieky, zdravotnícke pomôcky a vybrané dietetické potraviny od dodávateľov, na základe elektronicky zaslanej objednávky odoslanej od odberateľa o Jelkáreň, verejné u súlade s platnou legislativou), 4. Lekáreň musí zabezpečovať kontroly správneho postupu pri uchovávaní tovarov (1 x štvrtročne) - lieky, zdravotnicke pomôcky a vybrané dietetické potraviny, pri poskytovaní zdravotnických pomôckach v platnom znení.</li> <li>S. Lekáreň musí zabezpečovať kontroly správneho postupu pri poskytovaní zdravotnických pomôckach v platnom znení.</li> <li>S. Lekáreň musí zabezpečovať kontroly správneho postupu pri poskytova</li></ul> |    |          |
| 002.    | Kocna cena za poskytovanie služieb nemocničnej lekárne                                                                                                    | ks | 1.00     |
| 003.    | Dodávka liekov                                                                                                    |    |          |

|      | <ul> <li>Bližšie špecifikácie položky</li> <li>D Platné rozhodnutie o registrácii predmetu zákazky, tovar schválený Štátnym ústavom pre kontrolu liečiv (ďalej len ŠUKL) a registrovaný na slovenskom trhu. V prípade zmeny alebo predlženia registrácie, žiadame predložiť žiadosť o predlženie registrácie alebo zmeny.</li> <li>Rozhodnutie ŠUKL o registrácií lieku sa vyžaduje osobitne pre každý liek s požadovanou účinnou látkou, formou čestného vyhlásenia.</li> <li>Prílohy</li> <li>[ Lieky_2014_podľa_ATC_nad_1000_eurxlsx ]</li> <li>Pozn.1:</li> <li>Táto položka bola označená ako nezapočítateľná. Znamená to, že uvedenú ponuku položky systém nebude započítavať do celkovej sumy uchádzača.</li> </ul>                                                                                                    |                |      |
|------|----------------------------------------------------------------------------------------------------|----------------|------|
| 004. | Antacidá, antiulceróza a antiflatulenciá, viď príloha A02<br>Bližšie špecifikácie položky<br>- každý účastník musí oceniť zoznam liekov v danej skupine, viď príloha A02, ktorý po<br>ocenení a podpísaní štatutárnom, je vstupnou ponukou do elektronickej aukcie.<br>Požadovaný dokument pripojte priamo do siene cez "Prílohy účastníka" nasledujúcim<br>postupom:<br>-kliknite v e-aukčnej sieni na názov položky - Prílohy účastníka - cez prehľadávanie si<br>nájdete príslušný dokument vo svojom počítači a pripojíte ho do siene kliknutím na<br>"Vložiť". Postup vytvorenia dokumentu do elektronickej podoby: Príslušný dokument<br>vytlačiť, podpísať, naskenovať (túto službu Vám príp. umožnia spoločnosti s<br>kancelárskymi službami).                                                                                                    | celok          | 1.00 |
| 005. | Liečívá na funkčné gastrointestinálne poruchy, viď. príloha A03<br>Bližšie špecifikácie položky<br>- každý účastník musí oceniť zoznam liekov v danej skupine, viď príloha A03, ktorý po<br>ocenení a podpísaní štatutárnom, je vstupnou ponukou do elektronickej aukcie.<br>Požadovaný dokument pripojte priamo do siene cez "Prílohy účastníka" nasledujúcim<br>postupom:<br>-kliknite v e-aukčnej sieni na názov položky - Prílohy účastníka - cez prehľadávanie si<br>nájdete príslušný dokument vo svojom počítači a pripojíte ho do siene kliknutím na<br>"Vložiť". Postup vytvorenia dokumentu do elektronickej podoby: Príslušný dokument<br>vytlačiť, podpísať, naskenovať (túto službu Vám príp. umožnia spoločnosti s<br>kancelárskymi službami).                                                                                                    | celok          | 1.00 |
| 006. | Liečivá žlčových ciest a pečene                                                                                                    | celok          | 1.00 |
|      |                                                                                                    |                |      |
| 007. | Vitamíny, viď. príloha A11<br>Bližšie špecifikácie položky<br>- každý účastník musí oceniť zoznam liekov v danej skupine, viď príloha A11, ktorý po<br>ocenení a podpísaní štatutárnom, je vstupnou ponukou do elektronickej aukcie.<br>Požadovaný dokument pripojte priamo do siene cez "Prílohy účastníka" nasledujúcim<br>postupom:<br>-kliknite v e-aukčnej sieni na názov položky - Prílohy účastníka - cez prehľadávanie si<br>nájdete príslušný dokument vo svojom počítači a pripojíte ho do siene kliknutím na<br>"Vložiť". Postup vytvorenia dokumentu do elektronickej podoby: Príslušný dokument<br>vytlačiť, podpísať, naskenovať (túto službu Vám príp. umožnia spoločnosti s<br>kancelárskymi službami).                                                                                                    | celok          | 1.00 |
| 007. | <ul> <li>Vitamíny, viď. príloha A11</li> <li>Bližšie špecifikácie položky <ul> <li>každý účastník musí oceniť zoznam liekov v danej skupine, viď príloha A11, ktorý po ocenení a podpísaní štatutárnom, je vstupnou ponukou do elektronickej aukcie.</li> </ul> </li> <li>Požadovaný dokument pripojte priamo do siene cez "Prílohy účastníka" nasledujúcim postupom: <ul> <li>-kliknite v e-aukčnej sieni na názov položky - Prílohy účastníka - cez prehľadávanie si nájdete príslušný dokument vo svojom počítači a pripojíte ho do siene kliknutím na </li> <li>"Vložiť". Postup vytvorenia dokumentu do elektronickej podoby: Príslušný dokument vytlačiť, podpísať, naskenovať (túto službu Vám príp. umožnia spoločnosti s kancelárskymi službami).</li> </ul> </li> <li>Minerálne doplnky, viď. príloha A12</li> <li>Bližšie špecifikácie položky <ul> <li>každý účastník musí oceniť zoznam liekov v danej skupine, viď príloha A12, ktorý po ocenení a podpísaní štatutárnom, je vstupnou ponukou do elektronickej aukcie.</li> </ul> </li> <li>Požadovaný dokument pripojte priamo do siene cez "Prílohy účastníka" nasledujúcim postupom: <ul> <li>-kliknite v e-aukčnej sieni na názov položky - Prílohy účastníka - cez prehľadávanie si nájdete príslušný dokument pripojte priamo do siene cez "Prílohy účastníka" nasledujúcim postupom: <ul> <li>-kliknite v e-aukčnej sieni na názov položky - Prílohy účastníka - cez prehľadávanie si nájdete príslušný dokument vo svojom počítači a pripojíte ho do siene kliknutím na </li></ul> </li> </ul></li></ul> | celok<br>celok | 1.00 |

| 010. | Náhrady krvi a perfúzne roztoky, viď. príloha B05                                                                                                    | celok | 1.00 |
|------|----------------------------------------------------------------------------------------------------|-------|------|
|      | Bližšie špecifikácie položky<br>- každý účastník musí oceniť zoznam liekov v danej skupine, viď príloha B05, ktorý po<br>ocenení a podrísaní čtatutárnom, je vstupnou popukou do elektronickej aukcie                                                                                                    |       |      |
|      | Požadovaný dokument pripoite priamo do siene cez "Prílohy účastníka" nasledujúcim                                                                                                    |       |      |
|      | postupom:<br>-kliknite v e-aukčnej sieni na názov položky - Prílohy účastníka - cez prehľadávanie si<br>nájdete príslušný dokument vo svojom počítači a pripojíte ho do siene kliknutím na<br>"Vložiť". Postup vytvorenia dokumentu do elektronickej podoby: Príslušný dokument<br>vytlačiť, podpísať, naskenovať (túto službu Vám príp. umožnia spoločnosti s<br>kancelárskymi službami).                                                          |       |      |
| 011. | Kardiaká, viď. príloha C01                                                                                                    | celok | 1.00 |
|      | Bližšie špecifikácie položky<br>- každý účastník musí oceniť zoznam liekov v danej skupine, viď príloha C01, ktorý po<br>ocenení a podpísaní štatutárnom, je vstupnou ponukou do elektronickej aukcie.                                                                                                    |       |      |
|      | Požadovaný dokument pripojte priamo do siene cez "Prílohy účastníka" nasledujúcim<br>postupom:<br>-kliknite v e-aukčnej sieni na názov položky - Prílohy účastníka - cez prehľadávanie si<br>nájdete príslušný dokument vo svojom počítači a pripojíte ho do siene kliknutím na<br>"Vložiť". Postup vytvorenia dokumentu do elektronickej podoby: Príslušný dokument<br>vytlačiť, podpísať, naskenovať (túto službu Vám príp. umožnia spoločnosti s |       |      |
|      | kancelarskymi sluzbami).                                                                                                    |       |      |
| 012. | Antihypertenzíva, viď. príloha C02                                                                                                    | celok | 1.00 |
|      | Bližšie špecifikácie položky<br>- každý účastník musí oceniť zoznam liekov v danej skupine, viď príloha C02, ktorý po<br>ocenení a podpísaní štatutárnom, je vstupnou ponukou do elektronickej aukcie.                                                                                                    |       |      |
|      | Požadovaný dokument pripojte priamo do siene cez "Prílohy účastníka" nasledujúcim<br>postupom:                                                                                                    |       |      |
|      | <ul> <li>-kliknite v e-aukčnej sieni na názov položky - Prílohy účastníka - cez prehľadávanie si<br/>nájdete príslušný dokument vo svojom počítači a pripojíte ho do siene kliknutím na<br/>"Vložiť". Postup vytvorenia dokumentu do elektronickej podoby: Príslušný dokument<br/>vytlačiť, podpísať, naskenovať (túto službu Vám príp. umožnia spoločnosti s<br/>kancelárskymi službami).</li> </ul>                                               |       |      |
| 013. | Betablokátory, viď. príloha C07                                                                                                    | celok | 1.00 |
|      | Bližšie špecifikácie položky<br>- každý účastník musí oceniť zoznam liekov v danej skupine, viď príloha C07, ktorý po<br>ocenení a podpísaní štatutárnom, je vstupnou ponukou do elektronickej aukcie.                                                                                                    |       |      |
|      | Požadovaný dokument pripojte priamo do siene cez "Prílohy účastníka" nasledujúcim<br>postupom:                                                                                                    |       |      |
|      | <ul> <li>-kliknite v e-aukčnej sieni na názov položky - Prílohy účastníka - cez prehľadávanie si<br/>nájdete príslušný dokument vo svojom počítači a pripojíte ho do siene kliknutím na<br/>"Vložit". Postup vytvorenia dokumentu do elektronickej podoby: Príslušný dokument<br/>vytlačiť, podpísať, naskenovať (túto službu Vám príp. umožnia spoločnosti s<br/>kancelárskymi službami).</li> </ul>                                               |       |      |
| 014. | Liečivá pôsobiace na renín-angiotenzínový systém, viď. príloha C09                                                                                                    | celok | 1.00 |
|      | Bližšie špecifikácie položky<br>- každý účastník musí oceniť zoznam liekov v danej skupine, viď príloha C09, ktorý po<br>ocenení a podpísaní štatutárnom, je vstupnou ponukou do elektronickej aukcie.                                                                                                    |       |      |
|      | Požadovaný dokument pripojte priamo do siene cez "Prílohy účastníka" nasledujúcim                                                                                                    |       |      |
|      | postupom:<br>-kliknite v e-aukčnej sieni na názov položky - Prílohy účastníka - cez prehľadávanie si<br>nájdete príslušný dokument vo svojom počítači a pripojíte ho do siene kliknutím na<br>"Vložiť". Postup vytvorenia dokumentu do elektronickej podoby: Príslušný dokument<br>vytlačiť, podpísať, naskenovať (túto službu Vám príp. umožnia spoločnosti s<br>kancelárskymi službami).                                                          |       |      |
| 015. | Antibakteriálne látky na systémové použitie, viď. príloha J01                                                                                                    | celok | 1.00 |
|      | Bližšie špecifikácie položky<br>- každý účastník musí oceniť zoznam liekov v danej skupine, viď príloha J01, ktorý po<br>ocenení a podpísaní štatutárnom, je vstupnou ponukou do elektronickej aukcie.                                                                                                    |       |      |
|      | Požadovaný dokument pripojte priamo do siene cez "Prílohy účastníka" nasledujúcim<br>postupom:                                                                                                    |       |      |
|      | <ul> <li>-kliknite v e-aukčnej sieni na názov položky - Prílohy účastníka - cez prehľadávanie si<br/>nájdete príslušný dokument vo svojom počítači a pripojíte ho do siene kliknutím na<br/>"Vložiť". Postup vytvorenia dokumentu do elektronickej podoby: Príslušný dokument<br/>vytlačiť, podpísať, naskenovať (túto službu Vám príp. umožnia spoločnosti s<br/>kancelárskymi službami).</li> </ul>                                               |       |      |
| 016. | Antiflogistiká a antireumatiká, viď. príloha M01                                                                                                    | celok | 1.00 |
|      | Bližšie špecifikácie položky                                                                                                    |       |      |

|      | <ul> <li>každý účastník musí oceniť zoznam liekov v danej skupine, viď príloha M01, ktorý po ocenení a podpísaní štatutárnom, je vstupnou ponukou do elektronickej aukcie.</li> <li>Požadovaný dokument pripojte priamo do siene cez "Prílohy účastníka" nasledujúcim postupom:</li> <li>-kliknite v e-aukčnej sieni na názov položky - Prílohy účastníka - cez prehľadávanie si nájdete príslušný dokument vo svojom počítači a pripojíte ho do siene kliknutím na "Vložiť". Postup vytvorenia dokumentu do elektronickej podoby: Príslušný dokument vytlačiť, podpísať, naskenovať (túto službu Vám príp. umožnia spoločnosti s kancelárskymi službami).</li> </ul>                                                                                                    |       |      |
|------|----------------------------------------------------------------------------------------------------|-------|------|
| 017. | Analgetiká, viď. príloha N02<br>Bližšie špecifikácie položky<br>- každý účastník musí oceniť zoznam liekov v danej skupine, viď príloha N02, ktorý po<br>ocenení a podpísaní štatutárnom, je vstupnou ponukou do elektronickej aukcie.<br>Požadovaný dokument pripojte priamo do siene cez "Prílohy účastníka" nasledujúcim<br>postupom:<br>-kliknite v e-aukčnej sieni na názov položky - Prílohy účastníka - cez prehľadávanie si<br>nájdete príslušný dokument vo svojom počítači a pripojíte ho do siene kliknutím na<br>"Vložiť". Postup vytvorenia dokumentu do elektronickej podoby: Príslušný dokument<br>vytlačiť, podpísať, naskenovať (túto službu Vám príp. umožnia spoločnosti s<br>kancelárskymi službami).                                                               | celok | 1.00 |
| 018. | <ul> <li>Antiepileptiká, viď. príloha N03</li> <li>Bližšie špecifikácie položky <ul> <li>každý účastník musí oceniť zoznam liekov v danej skupine, viď príloha N03, ktorý po ocenení a podpísaní štatutárnom, je vstupnou ponukou do elektronickej aukcie.</li> </ul> </li> <li>Požadovaný dokument pripojte priamo do siene cez "Prílohy účastníka" nasledujúcim postupom: <ul> <li>kliknite v e-aukčnej sieni na názov položky - Prílohy účastníka - cez prehľadávanie si nájdete príslušný dokument vo svojom počítači a pripojíte ho do siene kliknutím na </li></ul> </li> <li>Vložiť". Postup vytvorenia dokumentu do elektronickej podoby: Príslušný dokument vytlačiť, podpísať, naskenovať (túto službu Vám príp. umožnia spoločnosti s kancelárskymi službami).</li> </ul>    | celok | 1.00 |
| 019. | <ul> <li>Antiparkinsoniká, viď. príloha N04</li> <li>Bližšie špecifikácie položky <ul> <li>každý účastník musí oceniť zoznam liekov v danej skupine, viď príloha N04, ktorý po ocenení a podpísaní štatutárnom, je vstupnou ponukou do elektronickej aukcie.</li> </ul> </li> <li>Požadovaný dokument pripojte priamo do siene cez "Prílohy účastníka" nasledujúcim postupom: <ul> <li>kliknite v e-aukčnej sieni na názov položky - Prílohy účastníka - cez prehľadávanie si nájdete príslušný dokument vo svojom počítači a pripojíte ho do siene kliknutím na </li></ul> </li> <li>"Vložiť". Postup vytvorenia dokumentu do elektronickej podoby: Príslušný dokument vytlačiť, podpísať, naskenovať (túto službu Vám príp. umožnia spoločnosti s kancelárskymi službami).</li> </ul> | celok | 1.00 |
| 020. | Psychoanaleptiká, viď. príloha N06<br>Bližšie špecifikácie položky<br>- každý účastník musí oceniť zoznam liekov v danej skupine, viď príloha N06, ktorý po<br>ocenení a podpísaní štatutárnom, je vstupnou ponukou do elektronickej aukcie.<br>Požadovaný dokument pripojte priamo do siene cez "Prílohy účastníka" nasledujúcim<br>postupom:<br>-kliknite v e-aukčnej sieni na názov položky - Prílohy účastníka - cez prehľadávanie si<br>nájdete príslušný dokument vo svojom počítači a pripojíte ho do siene kliknutím na<br>"Vložiť". Postup vytvorenia dokumentu do elektronickej podoby: Príslušný dokument<br>vytlačiť, podpísať, naskenovať (túto službu Vám príp. umožnia spoločnosti s<br>kancelárskymi službami).                                                         | celok | 1.00 |
| 021. | Antitusiká a lieky proti nachladnutiu, viď. príloha R05<br>Bližšie špecifikácie položky<br>- každý účastník musí oceniť zoznam liekov v danej skupine, viď príloha R05, ktorý po<br>ocenení a podpísaní štatutárnom, je vstupnou ponukou do elektronickej aukcie.<br>Požadovaný dokument pripojte priamo do siene cez "Prílohy účastníka" nasledujúcim<br>postupom:<br>-kliknite v e-aukčnej sieni na názov položky - Prílohy účastníka - cez prehľadávanie si<br>nájdete príslušný dokument vo svojom počítači a pripojíte ho do siene kliknutím na<br>"Vložiť". Postup vytvorenia dokumentu do elektronickej podoby: Príslušný dokument<br>vytlačiť, podpísať, naskenovať (túto službu Vám príp. umožnia spoločnosti s<br>kancelárskymi službami).                                    | celok | 1.00 |
| 022. | Antihistaminiká na systémové použitie, viď príloha R06<br>Bližšie špecifikácie položky<br>- každý účastník musí oceniť zoznam liekov v danej skupine, viď príloha R06, ktorý po<br>ocenení a podpísaní štatutárnom, je vstupnou ponukou do elektronickej aukcie.<br>Požadovaný dokument pripojte priamo do siene cez "Prílohy účastníka" nasledujúcim                                                                                                    | celok | 1.00 |

| postupom:<br>-kliknite v e-aukčnej sieni na názov položky - Prílohy účastníka - cez prehľadávanie si<br>nájdete príslušný dokument vo svojom počítači a pripojíte ho do siene kliknutím na<br>"Vložiť" – Postup vytvorenia dokumentu do elektronickej podoby: Príslušný dokument |  |
|----------------------------------------------------------------------------------------------------|--|
| vytlačiť, podpísať, naskenovať (túto službu Vám príp. umožnia spoločnosti s<br>kancelárskymi službami).                                                                                                    |  |

#### Každú vloženú cenu je NUTNÉ POTVRDIŤ STLAČENÍM KLÁVESY ENTER!

V prípade, že administrátor povolil funkciu **komentáre**, má účastník možnosť vložiť ku každej položke alebo voliteľnej podmienke dodatočnú informáciu, tzv. komentár.

Vloženie vykonáte tak, že kliknete na názov položky alebo podmienky v "e-aukčnej sieni".

Potom sa otvorí nové okno s detailom položky a v ňom je tlačidlo "Pridať komentár". Po stlačení tlačidla už môžete vpisovať text alebo priložiť prílohu(y).

#### Voliteľné podmienky:

Nie sú definované žiadne voliteľné podmienky.

Poskytnutie služieb a dodávka liekov 2015

# Prílohy

- 1. Príloha pozvánky Súťažné\_podmienky\_Výzva\_LIEKY\_2014.docx
- 2. Príloha pozvánky Lieky\_2014\_podľa\_ATC\_nad\_1000\_eur-N05\_.xlsx
- 3. Príloha pozvánky Zmluva\_o\_poskytnuťi\_služieb\_a\_dodávky\_liekov\_pre\_PN\_ 2015.docx

Poskytnutie služieb a dodávka liekov 2015

## Kritériá

- 1. CENA:
- 2. PLATOBNÉ PODMIENKY:
- 3. DODACIE PODMIENKY:
- 4. OBDOBIE NÁKUPU:
- 5. REALIZÁCIA OBJEDNÁVOK:

#### 6. OSTATNÉ PODMIENKY:

vyhlasovateľ si vyhradzuje právo odmietnuť všetky predložené ponuky, súťaž zrušiť alebo vyhlásiť ďalšie kolo.
 Vyhlasovateľ je povinný všetkým účastníkom prípadné zmeny okamžite oznámiť.

ponuky môžu byť konfrontované s porovnávacou cenou vychádzajúcou z vnútornej kalkulácie vyhlasovateľa.
 Táto porovnávacia ponuka je stanovená pred zahájením súťaže a je v jej priebehu nemenná.

#### 7. PRAVIDLÁ ON-LINE VÝBEROVÝCH KONANÍ PROE.BIZ

- si môžete zobraziť po kliknutí na Pravidlá elektronických aukcií PROebiz

Poskytnutie služieb a dodávka liekov 2015

### Priebeh

Výberové konanie prebehne formou elektronickej nákupnej aukcie. Po prihlásení sa účastníka do výberového konania mu bude zaslaný desaťmiestny prístupový kľúč.

#### Vstupné kolo

**10. 12. 2014 10:00** bude sprístupnený e-aukčný portál pre zadávanie vstupných ponúk, pričom každý účastník vidí iba svoju ponuku. V tomto kole môžu účastníci svoje ponuky a voliteľné podmienky ľubovoľne meniť.

#### Kontrolné kolo

Od **18. 12. 2014 10:00** do **22. 12. 2014 10:00** prebehne **Kontrolné kolo**, ktoré slúži na formálnu kontrolu ponúk zo strany vyhlasovateľa. Počas trvania **Medzikola** účastníci nemôžu svoje ponuky meniť.

#### Aukčné kolo

**22. 12. 2014 10:00** bude on-line výberové konanie začaté a všetkým účastníkom sa zobrazí najnižšia cenová ponuka (pri každej položke). V priebehu **00 hod. 15 min.** majú jednotliví účastníci možnosť svoje ponuky ešte upravovať (iba smerom dole). Nová cenová ponuka položky nemôže byť zhodná s aktuálnou minimálnou cenou.

#### Minimálny krok zníženia cenovej ponuky

Jednotkovú cenu je možno znižovať minimálne o **0.10 %**. (Minimálny krok zníženia jednotkovej ceny je vo vzťahu k aktuálnej jednotkovej cene uchádzača.)

#### Maximálny krok zníženia cenovej ponuky

Jednotkovú cenu je možno znižovať maximálne o **50.00 %**. (Maximálny krok zníženia jednotkovej ceny je vo vzťahu k minimálnej cene danej položky.)

#### Predlžovanie

Aukčné kolo bude predĺžené o 2 min. pri akejkoľvek zmene ceny v posledných 2 min.

#### Platnosť prístupových kľúčov

Prístupové kľúče expirujú po **30** dňoch od ukončenia výberového konania. Po tejto dobe už nebude možné sa do e-aukčnej siene prihlásiť. Pokiaľ máte záujem o vytlačenie Vášho protokolu o účasti v e-aukcii a histórie e-aukčného prípadu, odporúčame vytlačenie vykonať hneď po skončení e-aukcie.

Vyhlasovateľ má právo v prípade potreby rozhodnúť o individuálnom predĺžení, respektíve ukončení elektronického výberového konania.

Poskytnutie služieb a dodávka liekov 2015

# Kontakty

Vyhlasovateľom výberového konania je: Psychiatrická nemocnica Michalovce, n. o. Stráňany 071 01 Michalovce Slovenská republika

Všetky otázky o predmete elektronického výberového konania Vám zodpovie: **Miloslav Kolesár** telefón: +421 566 818 105 e-mail: kolesar@pnmi.sk

Realizáciou elektronického výberového konania bola poverená spoločnosť: Psychiatrická nemocnica Michalovce, n. o. Stráňany 071 01 Michalovce Slovenská republika

Všetky otázky o technickom zabezpečení elektronického výberového konania Vám zodpovie administrátor: **Miloslav Kolesár** telefón: +421 566 818 105 e-mail: kolesar@pnmi.sk

Poskytnutie služieb a dodávka liekov 2015

# Prihláška

Pre účasť v elektronickom výberovom konaní je nutné vyplniť prihlášku, ktorú si môžete zobraziť <u>TU</u>.

Účastníkom po prihlásení bude zaslaný desaťmiestny prístupový kľúč.

**Skontrolujte si pred prihlásením nastavenie Vášho internetového prehliadača.** Pre správnu funkciu je nutné mať v prehliadači zapnuté cookies. Viac informácií nájdete v záložke **Návod**.

Poskytnutie služieb a dodávka liekov 2015

## Návod

#### TECHNICKÉ NÁROKY E-AUKČNÉHO SW PROE.BIZ

Váš počítač musí byť pripojený k Internetu. Pre bezproblémovú účasť je nutné mať v počítači nainštalovaný jeden z podporovaných webových prehliadačov:

- Microsoft Internet Explorer verzie 6.0 a vyšší (doporučujeme IE 7.0)

- Mozilla Firefox 2.0 a vyšší

Ďalej je nutné mať v prehliadači zapnuté cookies. Návod, ako cookies vo webovom prehliadači povoliť, nájdete na http://support.proebiz.com/ v časti Nastavenia.

#### AKO SA PRIHLÁSITE DO ELEKTRONICKÉHO VÝBEROVÉHO KONANIA

V sekcii **PRIHLÁŠKA** tejto pozvánky kliknite na **TU**. Dostanete sa do svojho prihlasovacieho formulára. Tu vyplňte požadované údaje, potvrďte súhlas s Pravidlami on-line výberových konaní PROe.biz a prihlášku odošlite. Týmto je Vaša firma prihlásená do elektronického výberového konania.

Súčasťou Prihlášky je zvolenie prístupového mena a hesla (min. dĺžka mena aj hesla je 8 znakov). Pomocou týchto údajov môžete následne (po doručení kľúča) vstúpiť do e-aukčnej siene. Odporúčame Vám zvoliť si zapamätateľné meno aj heslo, nepoužívajte, prosím, medzery ani diakritické znaky (č, ž, á, atď.). **Svoje prihlasovacie údaje si zapamätajte!** 

#### AKO VSTÚPIŤ DO E-AUKČNEJ SIENE?

Pre vstup do e-aukčnej siene použite internetový odkaz (adresu) v časti **POZVÁNKA** tejto pozvánky. Kliknutím na ňu sa Vám otvorí internetový prehliadač na adrese e-aukčnej siene vyhlasovateľa. Bude potrebné zadať prístupové údaje (meno, heslo – zvolíte si sami v prihláške a kľúč – bol Vám doručený e-mailom po vyplnení prihlášky). Pokiaľ tieto údaje zadáte správne (heslo aj kľúč sú skryté), prebehne autentifikácia a otvorí sa Vám e-aukčná sieň. Desaťmiestny kľúč môžete kopírovať (napr. pomocou kláves Ctrl+C) z e-mailu a následne vložiť do príslušného políčka (Ctrl+V). Do e-aukčnej siene sa nedá vstúpiť pred začiatkom e-aukcie (začiatkom býva obvykle zadávacie kolo).

V prípade akýchkoľvek komplikácií kontaktujte, prosím, administrátora. Kontakt naňho nájdete v časti **KONTAKTY**.

#### AKO SA Z E-AUKČNEJ SIENE ODHLÁSIŤ?

Odhlásenie preveďte pomocou tlačidla **LOGOUT**, ktoré sa nachádza v pravom hornom rohu e-aukčnej siene. Pokiaľ odhlásenie prevediete zatvorením okna internetového prehliadača, do e-aukčnej siene sa bude možné znovu prihlásiť až za 1 minútu.

#### ČO MÔŽETE V ZADÁVACOM KOLE?

Zadávacie kolo slúži na zadanie vstupných cenových ponúk a voliteľných podmienok. V tomto kole si môžete prehliadnuť a vyskúšať prácu v e-aukčnom prostredí. Zvlášť sa sústreďte na čas do konca kola. Tento časový údaj sa mení obvykle v rozmedzí 3 - 5 sekúnd (pokiaľ do ukončenia kola ostáva menej než 24 hodín). Pokiaľ sa tak nedeje, pravdepodobne máte prerušené spojenie a bude potrebné sa do e-aukčnej siene znovu prihlásiť.

V tomto kole je Vašou povinnosťou zadať vstupné cenové ponuky. Každú vloženú cenu je **NUTNÉ POTVRDIŤ STLAČENÍM KLÁVESY ENTER!** V Zadávacom kole je možné ceny aj voliteľné podmienky ľubovoľne meniť a upravovať. Uvidíte iba svoje cenové ponuky. Pokiaľ je názov položky podčiarknutý, kliknutím naňho sa Vám zobrazí poznámka k položke (obvykle ďalšie upresňujúce informácie, príp. fotka, príloha, apod.).

Voliteľné podmienky zadávajte kliknutím na riadok danej podmienky v pravom stĺpci (pokiaľ nie je podmienka vyplnená, je zobrazené v danom políčku slovo "Zmeniť" alebo je políčko prázdne).

#### ČO MÔŽETE V SÚŤAŽNOM KOLE?

V Súťažnom kole už môžete upravovať svoje cenové ponuky iba smerom nadol (nákupné on-line výberové konanie) alebo naopak iba smerom nahor (predajné on-line výberové konanie).

Vaša nová cenová ponuka položky nemôže byť zhodná s aktuálnou minimálnou (v prípade nákupných výberových riadení) resp. maximálnou cenou (pre predajné výberové riadenia).

V priebehu on-line výberového konania prosím sledujte:

čas do konca kola - jeho zmena potvrdzuje Váš kontakt s e-aukčným systémom.

V prípade, že sa čas zastaví, stlačte klávesu F5 pre obnovenie zobrazenia siene.

**komunikácie s administrátorom** - nástroj pre komunikáciu s administrátorom. Tu môžete on-line komunikovať s administrátorom.

Celý priebeh on-line výberového konania od odoslania pozvánok až po ukončenie je zaprotokolovaný do histórie. Všetky prevádzané operácie sú zaznamenávané s presnosťou na sekundy. Po ukončení on-line výberového konania Vám bude ponúknutá možnosť zobrazenia histórie a protokol Vašej účasti.

Súťažné kolo býva obvykle predlžované. Bližšie informácie o predĺžení nájdete v časti **PRIEBEH**.

#### V PRÍPADE TECHNICKÝCH PROBLÉMOV V PRIEBEHU ON-LINE VÝBEROVÉHO KONANIA SA OBRACAJTE NA ADMINISTRÁTORA. SPOJENIE NAŇHO NÁJDETE V ČASTI KONTAKTY.